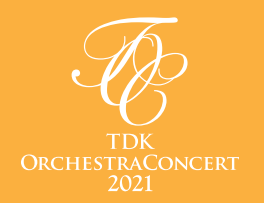

# 生放送中にスタジオの出演者へ質問や感想などお気軽にお送り下さい! オンライン双方向トーク番組(生放送)へのコメント参加方法

オンライン双方向トーク番組は、TDKオーケストラコンサート特設サイトより番組 YouTube 画面に移動頂き、 Googleアカウントでログインすることで出演者への質問、楽曲への質問等、ご参加頂くことが可能です。

※出演者がコメントを確認出来るのは生放送中のみとなります。 ※視聴のみの場合はアカウント登録をしていなくても配信をお楽しみ頂けます。

#### 参加方法

Googleアカウントの作成 ※既存のGoogleアカウントをお持ちの方は②へ進んで下さい。

1. 右のQRコードを読み込むか下記URLよりアクセスしてください。

## URL: https://accounts.google.com/signin

- 2. [アカウントを作成]をクリック

※ここで登録した名前は、YouTubeコメント欄 3. 名前を入力(芸名やニックネーム可) <sub>(その他Googleのサービス含む)で表示されます。</sub>

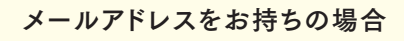

#### 既存のメールアドレスを使用して Googleアカウントを作成する

- 4. [代わりに現在のメールアドレスを使用]をクリック
- 5. 現在のメールアドレスを入力
- 6. パスワードを入力して確認
- 7. [次へ]をクリック
- 8. 既存のメールに送信されたコードを使用してメール アドレスを確認
- 9. [確認]をクリック

メールアドレスをお持ちでない場合

#### 新しいGmailアドレスを作成して Googleアカウントを作成する

- 4. [ユーザー名] にユーザー名を入力
- 5. パスワードを入力して確認
- 6. [次へ]をクリック
- 7. 電話番号を入力
- 8. 生年月日を入力
- 9. 性別を選択
- 10. [次へ] をクリック
- 11. 規約を確認し、[同意する]をクリック

## YouTubeにGoogleアカウントでログイン

- 1. TDKオーケストラコンサート特設サイトより番組YouTube画面に移動
- 2. 右上にある [ログイン] をクリック
- 3. ①で作成した (又は既にお持ちの) Google アカウントのメールアドレスを入力
- 4. ①で設定した(又は既に設定済みの)パスワードを入力
- 5. 上記手順でGoogleアカウントとの紐付けが完了するとコメントが出来るようになります。

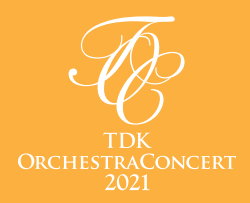

# Feel free to ask your questions and give your comments to the studio performers during the live broadcast! How to make comments in the online interactive talk show (live stream)

To participate in the online talk show, please go to the YouTube page of the TDK Orchestra Concert special website, sign in with your Google account, and ask questions to the performers and about the music.

\* The performers will only be able to see your comments during the live broadcast.

\* If you just want to watch the show, you don't need to sign up for an account.

#### How to participate

### If you already have a Google account, please go to ②.

1. Read the QR code on the right or access the following URL

## URL: https://accounts.google.com/signin

- 2. Click [Create Account]
- 3. Enter your name (you can use a pen name or nickname)
  - \*The name you register here will be displayed in the comments section of YouTube (and other Google services).

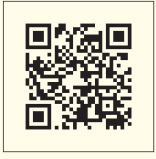

#### If you already have an email address

You can create a Google account using your existing email address

- 4. Click on "Use my current email address."
- 5. Enter your current email address
- 6. Enter your password and confirm
- 7. Click "Next"
- 8. Verify your email address using the code sent to your existing email address
- 9. Click "Confirm."

#### If you do not have an email address

# Create a Google account by creating a new Google email address.

- 4. Enter a username under "Username"
- 5. Enter a password and confirm
- 6. Click "Next"
- 7. Enter your phone number
- 8. Enter your date of birth
- 9. Select your gender
- 10. Click "Next"
- 11. Read the terms and conditions and click [lagree]

#### Use your Google account and sign in to YouTube

- 1. Go to the TDK Orchestra Concert special website and go to the YouTube page for the show
- 2. Click [Login] in the upper right corner
- 3. Enter the email address of the Google account you created in ① (or your existing account)
- 4. Enter the password you created in (or your existing password)
- 5. Once you have connected your Google account through the above steps, you can post comments.